## **Firm Setup Information**

Select [Systems] on the Main Menu Bar.

Select #1 to view help articles, the User Guide and this Quick Start Manuel

## Select #2 to add or modify a user account

Verify Firm Name, insert address, telephone, FAX and e-mail.

## **Code Management**

**Select #3** to manage Systems codes which are designed to make your work easier by providing drop-in text for reoccurring descriptions

| Code Management                      |           |
|--------------------------------------|-----------|
| Select the Code to Edit: Appointment |           |
| * Add new record                     | Ø Refresh |

(You then

don't have to type text over and over again.) The other advantages: (a) consistency in describing work or events (especially important in insurance defense or where LEDES billing is in use), (b) Providing default amounts for expenses such as a court filing fee, default mileage and copy charges, and default flat-rate (task-based) billing amounts. Shown below is the top of the selection form used to locate and change systems codes. **Select the Code to Edt:** (from drop-down menu). **See Page11 for Calendar Codes** (Appointment is the first item in the list).

## The code categories are:

- 1. Calendar & Task
- 2. Billing Categories
- 3. Billing Codes
- 4. Case / Matter categories
- 7. Narrative Codes (autoBilling) with drop-in text and billable Y/N?

6. Fee Plans

- 8. Case / Matter status
- 5. Case / Matter codes
- 9. Marketing Codes
- Select #4: Please begin here. CompleteLAW-Web provides a complete set of everything you need to begin working with client matters except individual hourly rates. View instructions on pages 8 and 9.

\*\* Please make code selections as soon as possible - you will be glad you did \*\*